| Locate and Log In<br>https://wc.instructure.com                                                                                        |                                                                                                    |                                                                                                    | Course Navigation Menu                                                                                                    |
|----------------------------------------------------------------------------------------------------|----------------------------------------------------------------------------------------------------|----------------------------------------------------------------------------------------------------|----------------------------------------------------------------------------------------------------|
| Login: Your WC email address up to @ sign (jsmith.1234)<br>Password: your birthday, unless you've changed it                           |                                                                                                    | Hor<br>with                                                                                                    | <b>ne Page</b> - Instructor will either have it set to a page                                                                                                    |
| DOWNLOAD FROM DEVICE APP STORE: Canvas Student                                                                                         |                                                                                                    | Мо                                                                                                    | dules - Organized course content                                                                                                    |
| Search for Weatherford College, login with WC credentials.                                                                             |                                                                                                    | Ех                                                                                                    | pand or collapse: Click the black                                                                                                    |
| Global Navigation Menu                                                                                                    |                                                                                                    | tri<br>Lo                                                                                                    | langles<br>ocked: Instructors may have modules locked by date or                                                                                                    |
| Account -<br>account sett<br>you can chan<br>Dashboar<br>displays cou<br>courses begi<br>You may sele                                  | <ul> <li>Provides access to your</li> <li>ings (see <i>Preferred Contact</i>),</li> <li>nge your profile image here.</li> <li>d - Normal landing page,</li> <li>rse tiles for **current semester</li> <li>nning on FIRST DAY OF TERM.</li> <li>ect the course tile color and</li> </ul> | Anr<br>top,<br>Gra<br>subr<br>Com<br>Stu<br>reso<br>migh                                                                                                    | <ul> <li>a prerequisite (EX. a prior module's completion)</li> <li>a prerequisite (EX. a prior module's completion)</li> <li>a prerequisite (EX. a prior module's completion)</li> <li>a prevent of the prior of the prior of t</li></ul> |
| Dashboard nickname by clicking on the ellipse dots.                                                                                    |                                                                                                    |                                                                                                    | Course Work                                                                                                    |
| **Note: 2 weeks after LAST DAY OF TERM<br>they roll to <i>Courses &gt; Past Enrollments</i>                                            |                                                                                                    | <b>Assignments:</b> View the Assignment instructions and complete your assignment. Make note of the Due Date and Points Possible, view the Rubric (if one is used), any attachments and any other details before beginning |                                                                                                    |
| Calendar<br>Calendar<br>Calendar<br>Calendar<br>Calendar<br>Calendar<br>Calendar<br>Calendar<br>Calendar                               | s-clickable links<br>s-clickable links<br>clickable links<br>clickable links                                                                                                    | Sut                                                                                                    | Click Submit Assignment at the top                                                                                                    |
| Grades: Snapshot of all your grades                                                                                                    |                                                                                                    | or B                                                                                                    | rowse and select a file to attach. *See OneDrive Tip                                                                                                    |
| Omega       Courses - F         Help       currently on         • ALL COU       and pase                                               | Provides a jump list to courses<br>your dashboard. Click to jump<br>JRSES - Click to see all current<br>t enrollments.                                                                                                    | Click<br>to se<br>you o<br>verif                                                                                                    | A Submit Assignment Again and Wait<br>ee the Verification of Submission. If<br>do not see the assignment<br>ication, then go back and make sure                                                                                                    |
| Calendar - Assignments and course<br>events are color coded to the color you<br>selected from the Dashboard tile.                      |                                                                                                    | Quiz<br>Quiz<br>time                                                                                                    | <b>ZZES:</b> Read all instructions and details about the <i>before</i> beginning the Quiz, particularly if there is a Limit. After submitting, look for a <b>confirmation</b> .                                                                                                    |
| <b>Inbox</b> - Canvas messaging - Click <b>courses</b> to locate one<br><b>Help</b> - List of a variety of links for Canvas assistance |                                                                                                    | tii<br>ai<br>Res                                                                                                    | me limit, the Quiz <i>will automatically submit your</i><br>nswers (even if incomplete) when the time expires.<br>tricted: Quizzes to be taken at a WC testing center                                                                                                    |
| Account Settings                                                                                                    |                                                                                                    | Ca<br>Flag                                                                                                    | an only by unlocked at a WC testing center.<br>g Questions: Click the Flag and return to it later                                                                                                    |
| Account > Settings<br>Profile Image: Click on the avatar picture to change<br>Preferred Contact: Click + Email to add *non-WC          |                                                                                                    | Qui<br>1.<br>2.<br>3.                                                                                                    | z Sidebar: Time Elapse       Questions         Completed Questions       Question 1         Remaining Questions       Question 2         Flagged Questions       Time Running: Hide         Question 3       Attempt due: Jul 10 at 2:47pm         Question 4       58 Minutes, 13 Seconds                                                                                                    |
| email or Text (SMS) number for notifications.<br>Register Communication                                                                |                                                                                                    | Disc                                                                                                    | cussions: participate by posting a response to the                                                                                                    |
| Email Text (SMS)                                                                                                    |                                                                                                    |                                                                                                    | or to other students, just look for the <b>kepty</b> icon.                                                                                                    |
| Email Address<br>Register Email                                                                                                    |                                                                                                    | Files<br>you c<br>cann<br>Canv<br>acco                                                                                                    | & Images: If the instructor has enabled this option,<br>can attach a file to a discussion posting. Images<br>ot be directly added unless you add it first to your<br>ras account files: Account > Files. After<br>unt upload, you can add it to the post under Files                                                                                                    |
| *Additional preferred                                                                                                    | OFFICE 365 ONE DRIVE TI                                                                                                    | Ρ                                                                                                    | Weather College Announcements                                                                                                    |
| contacts methods will have<br>to be confirmed before                                                                                   | I have Assignments requiring a file upload<br>provide several options. The defau<br>file upload. There will also be a tak<br>Office 365. Select the Office 365                                                                                                    |                                                                                                    | Critical WC and Canvas announcements will appear<br>at the top of your <b>Dashboard</b> .                                                                                                    |
| notifications will work saved to your OneDrive.                                                                                        |                                                                                                    | our file                                                                                                    | them by clicking on the X.                                                                                                    |